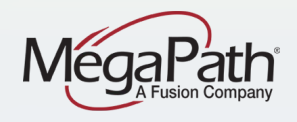

# Receptionist Console – Small Business

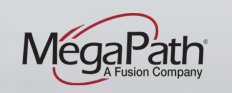

www.megapath.com

6/4/2015 1

# **Receptionist Console**

The Receptionist Console is a browser-based app that supports line-monitoring status, directory search, and advanced call management functions, including Camp On, Call Park and Conferencing.

Receptionists use it to:

- Answer and manage incoming calls
- View the status of Favorites (Monitored Users)
- Monitor up to 30 lines

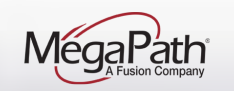

#### **Receptionist Console - Benefits**

- > Easy-to-use graphical console
- Customizable directories (show/hide)
- Intuitive Call Management options are displayed inline once the target contact is selected (e.g. Transfer, Call, Extension, Mobile)

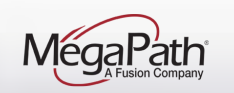

## **Voice Manager with Receptionist**

- If you purchased a Receptionist seat from MegaPath, you will see Receptionist listed under "Software".
- Click the Receptionist icon to launch the application.

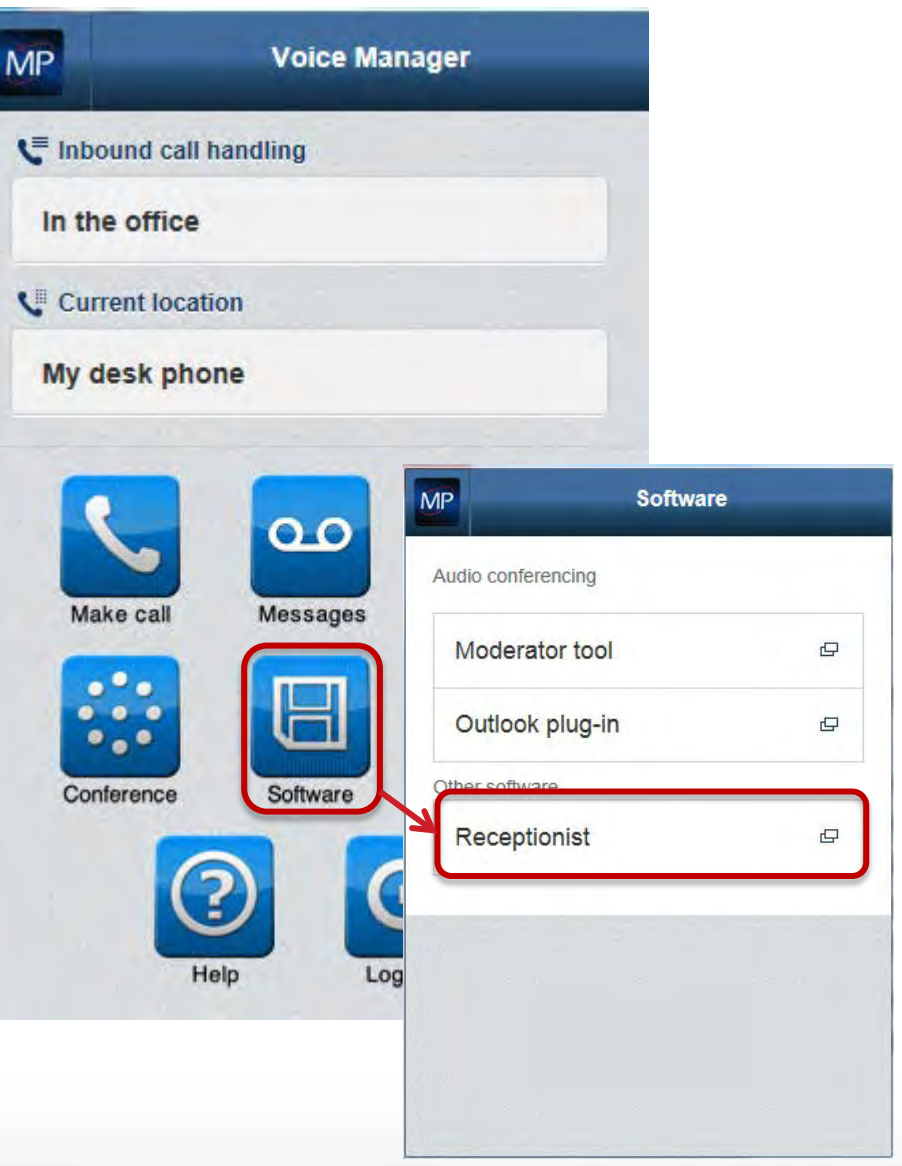

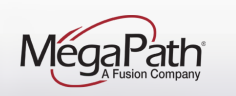

#### **Receptionist Console – Sign In**

Sign in to Receptionist using your Voice Manager credentials:

- > User ID & Password
- > Select Stay signed in if desired
- > Click Sign in

| User ID<br>Password<br>Stay signed in<br>Sign In<br>Show options Bookmark this page |                                                                                       |
|-------------------------------------------------------------------------------------|---------------------------------------------------------------------------------------|
| MP                                                                                  |                                                                                       |
|                                                                                     | User ID  <br>Password<br>Stay signed in<br>Sign In<br>Show options Bookmark this page |

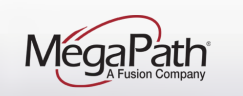

## **Receptionist Console – Console Components**

- 1. CALL CONSOLE Shows incoming/active calls and Conference calls
- 2. CONTACTS Search and Contact lists

| Call I               | History  |                   |              |                  |                     | Shov                                       | / hidden             |
|----------------------|----------|-------------------|--------------|------------------|---------------------|--------------------------------------------|----------------------|
| Receptionist         | 1        |                   | 2            |                  |                     | Settings   Help   Full Scre<br>GlobalRecep | en   <u>Sign Out</u> |
| CALL CONSOLE         | CONTACT  | S                 |              |                  |                     |                                            |                      |
| Enter Number 😰 Redia |          | H 🛃 FAVORITES 🗴 🙇 |              | RISE 🗶 🧏 GROUP C | OM. x LE PERSONAL x | SPEED DIAL X                               | 0                    |
| Hardwood Products    |          | Begins with All   | ×a           |                  | Quick Search        |                                            | XD                   |
| No items to show     | Status + | Last Name 🗇       | First Name 🕈 | Number ÷         | Extension #         | Mobile ÷                                   |                      |
|                      |          | 2067927290        |              |                  |                     |                                            |                      |
|                      |          |                   |              |                  |                     |                                            |                      |
|                      |          | 7039399179        |              |                  |                     |                                            |                      |
|                      |          |                   |              |                  |                     |                                            |                      |
|                      |          | 7039399181        |              |                  |                     |                                            |                      |
|                      |          |                   |              |                  |                     |                                            |                      |
|                      |          | 7039399275        |              |                  |                     |                                            |                      |
|                      |          |                   |              |                  |                     |                                            |                      |
| SOUCEDENSE BALL      |          | 7039399279        |              |                  |                     |                                            |                      |
| CONFERENCE CALL      | × (      |                   |              |                  |                     |                                            |                      |
| No items to show     |          | 7039399291        |              |                  |                     |                                            |                      |
|                      | •        |                   |              |                  |                     |                                            |                      |
|                      |          | 7039399296        |              |                  |                     |                                            |                      |
|                      |          |                   |              |                  |                     |                                            |                      |
|                      |          | Receptionist      |              |                  |                     |                                            |                      |
|                      |          | Viad              | ŲÇ           | +17039399268     | 19268               | 5713317551                                 |                      |
|                      |          |                   |              |                  |                     |                                            |                      |

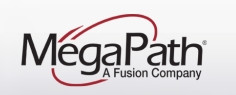

## **Receptionist Console – Contact Directories**

| Directory Name          | Contents                                                                                                    | Comments                                                                                    |
|-------------------------|----------------------------------------------------------------------------------------------------|---------------------------------------------------------------------------------------------|
| Favorites               | Contacts whose phone status you are currently<br>monitoring. The list of contacts must be configured for<br>you or by you in the Customer Portal (Voice<br>Administration). | Monitor up to 30 contacts enterprise-wide                                                   |
| Group/Enterprise        | All contacts in your Group or Enterprise directory. You can access your Enterprise Directory in the Customer Portal (Voice Administration).                                 | Dynamically monitor up to 100 contacts in your Group/Enterprise directory.                  |
| Group/Enterprise Common | All contacts in your Group or Enterprise's common phone<br>list configured by your Voice Administrator in the<br>Customer Portal (Voice Administration).                    | This directory may be empty if your Voice<br>Administrator has not configured any contacts. |
| Personal                | Contacts configured by you in the Customer Portal (Voice Administration).                                                                                                   |                                                                                             |
| Speed Dial              | Consists of all speed dial codes configured for you or by you for your Speed Dial service.                                                                                  | Speed Dial 100 service needs to be assigned.                                                |

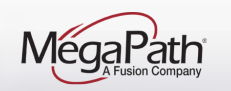

#### **Receptionist – Phone Status**

The Phone Status icon is available in some directories, in both List and Details view, and shows the contact's phone state.

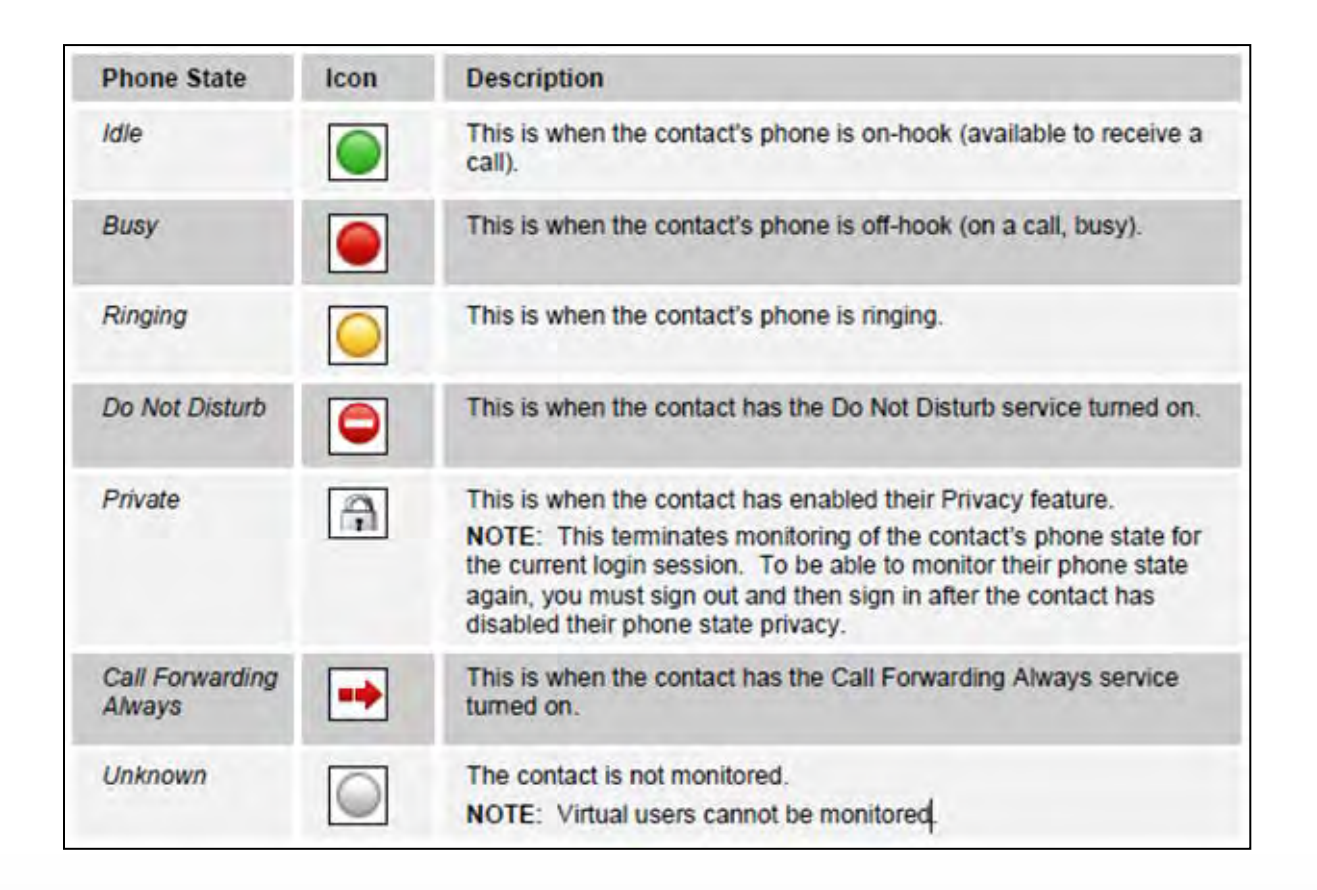

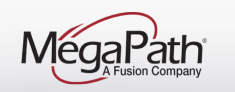

## **Receptionist Console – Action Buttons**

| Button                 | Description                                                                                         |
|------------------------|----------------------------------------------------------------------------------------------------|
| Dial                   | This dials the number you entered in the Dialer.                                                    |
| CALL                   | This places a call to the selected contact or to a number from Call History.                        |
| Redial Redial          | This redials the last dialed number.                                                                |
| EXT Extension          | This dials the contact's extension.                                                                 |
| MOB Mobile             | This dials the contact's mobile number.                                                             |
| PARK                   | This parks a call on a contact.                                                                     |
| Transfer Transfer      | This transfers a call to an ad hoc number entered in the Dialer.                                    |
| TRF Transfer           | This transfers a call to a selected number or contact.                                              |
| Transfer to Voice Mail | This transfers a call to the selected contact's voice mail.                                         |
| ANS Answer             | This answers an incoming call, answers an unanswered call for a<br>contact, or resumes a held call. |
| HOLD Hold              | This places a call on hold.                                                                         |
| END                    | This ends a call.                                                                                   |
| CONF                   | This establishes a conference call or adds a call to a conference.                                  |
| CAMP Camp              | This camps the call on a busy contact.                                                              |
| BARGE Barge In         | This barges in on a contact's call.                                                                 |

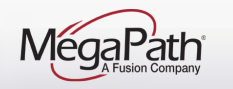

#### **Receptionist Console - Controls**

| Name            | Description                                                            |
|-----------------|------------------------------------------------------------------------|
| Common Controls |                                                                        |
| Options         | This allows you to organize items in lists.                            |
| Expand/Collapse | This shows or hides the contents of a window, panel, or tab.           |
| Close           | This closes an interface element, such as window, pane, tab, or panel. |
| Edit            | This allows you to edit contacts in some directories.                  |

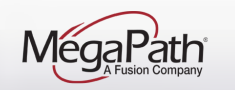

#### **Receptionist – Call States**

The following table lists the possible call states and actions that can be performed in each state.

| Call State                    | Display Name        | Display Icon | Call Personality | Call Actions                                     |
|-------------------------------|---------------------|--------------|------------------|--------------------------------------------------|
| Ringing In<br>(Local)         | Incoming Local      | •            | Click-To-Dial    | Answer, End                                      |
| Ringing In<br>(Remote)        | Incoming            | -            | Terminator       | Answer, Conference,<br>End                       |
| Ringing Out,<br>Outgoing      | Outgoing            | •            | Originator       | Conference, End                                  |
| Active                        | Active              |              | Any              | Transfer, Hold, End,<br>Park, Camp, Conference   |
| On Hold                       | Held                |              | Any              | Transfer, Resume, End,<br>Park, Camp, Conference |
| On Hold<br>(Remote)           | Remote Held         |              | Any              | Transfer, Hold, End,<br>Conference               |
| Active (In<br>Conference)     | Active              | 4            | Conference       | Transfer, Hold, End                              |
| Held (In<br>Conference)       | Held                | AI           | Conference       | Resume, Transfer, End                            |
| Ringing In<br>(Recalled Call) | Call Recalled       | -            | Terminator       | Answer, Conference,<br>End                       |
| Parked Call                   | Parked ( <dn>)</dn> |              | Any              | Answer, End                                      |

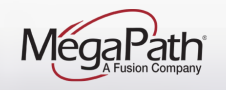

# **Receptionist – Console Call Control Features**

- Call Management Answer, dial, hold, conference, blind and attended transfer.
- Drag and Drop Call Transfer Use mouse to manage calls.
- Line Monitoring Line states include on-hook, off-hook, ringing, DND, Privacy and Call Forwarding Always.
- Camp On with Recall Perform a directed hold when called party is busy.
- Directed Call Pickup Pickup any ringing extension.
- Voicemail Transfer Transfer calls directly to voicemail.

- Call Barge-In Operator intrusion on a busy line.
- Call History Logs outgoing, received and missed calls.
- Call Statistics Average hold time, transfer count.

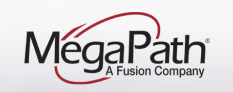

#### **Receptionist Console – Answer & End Calls**

Your incoming calls appear in the *Call Console*. To answer a call, the call state must be *Incoming*.

#### To answer an incoming call:

Move the mouse over the call and click Answer MS. The call state changes to Active.

To end a call:

Click End Washing for that call.

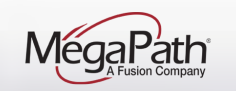

### **Receptionist Console – Incoming Call**

| 2. MegaPath                         | eceptionist    |          |                    |                     |              |                      | Settings   Help   Full Sc<br>GlobalRece | reen   <u>Sign Ou</u><br>p 7039399278 |
|-------------------------------------|----------------|----------|--------------------|---------------------|--------------|----------------------|-----------------------------------------|---------------------------------------|
| CALL CONSOLE                        |                | CONTACTS |                    |                     |              |                      |                                         | 1                                     |
| Enter Number                        | ansfer Redial  | Q SEARCH | FAVORITES X        |                     |              | COM. x LE PERSONAL X | SPEED DIAL X                            | -                                     |
| MEGAPATH (+1                        |                | -        | Begins with All    | × a                 |              | Quick Search         |                                         | ×                                     |
| 5713064095)                         | incoming DU:03 | Status + | Last Name *        | First Name ÷        | Number ÷     | Extension #          | Mobile *                                |                                       |
|                                     | ANS END        | •        | 2067927290         |                     |              |                      |                                         |                                       |
|                                     |                |          | 703939295          |                     |              |                      |                                         |                                       |
|                                     |                |          |                    |                     |              |                      |                                         |                                       |
|                                     |                |          | 7039399180         |                     |              |                      |                                         |                                       |
|                                     |                |          | 000057             |                     |              |                      |                                         |                                       |
|                                     |                |          | $\setminus$ $\Box$ |                     |              |                      |                                         |                                       |
|                                     |                |          | 70395              | Incomina            | Call         |                      |                                         |                                       |
|                                     |                | Õ        | 7039399275         | mcoming             |              |                      |                                         |                                       |
| <ul> <li>CONFERENCE CALL</li> </ul> | 2              | 0        | 7039399280         | Click <b>ANS</b> to | o answer     |                      |                                         |                                       |
| No items to show                    |                |          | 7039399291         |                     |              |                      |                                         |                                       |
|                                     |                | •        | 7039399295         | or <b>END</b> to s  | send the     |                      |                                         |                                       |
|                                     |                | 0        | 7039399296         | call to Voi         | cemail       |                      |                                         |                                       |
|                                     |                |          | 7039399297         |                     | coman.       |                      |                                         |                                       |
|                                     |                |          | Receptionist       | 116                 |              |                      |                                         |                                       |
|                                     |                | -        | Viau               | 00                  | +17035355200 | 5                    |                                         | ×                                     |
|                                     |                |          |                    |                     |              |                      | Incoming Call:<br>MEGAPATH              | ,                                     |

#### **Receptionist Console – Active Call**

| 202 MegaPath   Receptionist         |           |                 |              |              |              | <u>Settings</u>   <u>Help</u>   <u>Full S</u><br>GlobalRec | icreen   <u>Sign Out</u><br>:ep |
|-------------------------------------|-----------|-----------------|--------------|--------------|--------------|------------------------------------------------------------|---------------------------------|
| CALL CONSOLE                        | CONTACTS  | (               |              |              |              |                                                            |                                 |
| Enter Number Redia                  | Q, SEARCH | FAVORITES x     |              |              | OM. x        |                                                            | 8                               |
| MEGAPATH (+1                        |           | Begins with All | - a          | -            | Quick Search |                                                            | ר                               |
| Active 00                           | Status ÷  | Last Name *     | First Name + | Number ÷     | Extension *  | Mobile ÷                                                   |                                 |
| HOLD                                |           | 2067927290      | ReceptnstENT | +12067927290 |              |                                                            |                                 |
|                                     | -         |                 |              |              |              |                                                            |                                 |
|                                     |           | 7039399179      |              |              |              |                                                            |                                 |
|                                     |           | 7039399180      |              |              |              |                                                            |                                 |
|                                     |           | 7039399181      |              |              |              |                                                            |                                 |
|                                     |           |                 |              |              |              |                                                            |                                 |
|                                     |           | 7039399275      |              |              |              |                                                            |                                 |
|                                     |           | 7039399276      | 000          | 2200000075   |              |                                                            |                                 |
|                                     | -         | 0000            |              |              |              |                                                            |                                 |
| <ul> <li>CONFERENCE CALL</li> </ul> | X         |                 |              |              |              |                                                            |                                 |
| No items to show                    | 0         | 7039390         | <b>A</b>     | no al        |              |                                                            |                                 |
|                                     | 0         | 7039399295      | Answe        | rea          |              |                                                            |                                 |
|                                     |           | 7039399296      |              |              |              |                                                            |                                 |
|                                     |           | 7039399297      | incoming     |              |              |                                                            |                                 |
|                                     | 0         | Receptionist    |              |              |              |                                                            |                                 |
|                                     |           | Vlad            |              |              | 9268         | 5713317551                                                 |                                 |

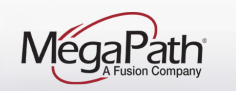

#### **Receptionist Console – Active Call Treatment Options**

| 202 MegaPath   Ret | ceptionist   |          |                 |               |                  |                 | Settings   Help   Full Sci<br>GlobalRece | r <u>een   Sign Out</u><br>p |
|--------------------|--------------|----------|-----------------|---------------|------------------|-----------------|------------------------------------------|------------------------------|
| CALL CONSOLE       |              | CONTACT  | rs              |               |                  |                 |                                          |                              |
| Enter Number       | Redial       | Q SEARC  | H               |               | RISE x SROUP COM | x CE PERSONAL X | SPEED DIAL X                             |                              |
| MEGAPATH (+1       | 1.11.1.00.07 |          | Begins with All | + Q.          |                  | Quick Search    |                                          | ש                            |
| 5713064095)        | Active 00:07 | Status ÷ | Last Name *     | First Name *  | Number +         | Extension #     | Mobile *                                 |                              |
|                    | HOLD END     |          | 2067927290      | ReceptinstENT | +12067927290     |                 |                                          |                              |
|                    |              |          | 703939295       |               |                  |                 |                                          |                              |
|                    |              | •        | 7039399179      |               |                  |                 |                                          | -                            |
|                    |              | 0        | 7039399180      |               |                  |                 | TRF CALL                                 | EXT VM                       |
|                    |              |          |                 |               |                  |                 |                                          |                              |
|                    |              |          |                 |               |                  |                 |                                          |                              |
|                    |              |          | 7039399275      |               |                  |                 |                                          |                              |
|                    |              | •        |                 |               |                  |                 |                                          |                              |
| - CONFERENCE CALL  | 125          | 0        |                 |               |                  |                 |                                          |                              |
| No items to show   |              |          |                 |               |                  |                 |                                          |                              |
|                    |              |          |                 |               |                  |                 |                                          |                              |
|                    |              | 0        |                 |               |                  |                 |                                          |                              |
|                    |              |          | 7039399296      |               |                  |                 |                                          |                              |
|                    |              |          |                 |               |                  |                 |                                          |                              |
|                    |              |          |                 |               |                  |                 |                                          |                              |
|                    |              |          | Vlad            | UC            | +17039399268     | 9268            | 5713317551                               |                              |
|                    |              |          |                 |               |                  |                 |                                          |                              |

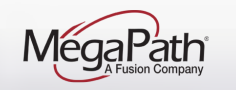

#### **Receptionist Console – Call Hold and Resume Held Call**

#### To put a call on hold:

Move the mouse over the call and click **Hold Hold Hold** 

#### To resume a held call:

Move the mouse over the call and click **Answer** 

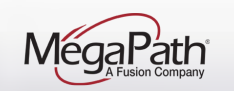

#### **Receptionist Console – Warm Transfer**

Use this method to transfer a call with an introduction to the destination party. Calls may be transferred this way while active, held, or ringing (in) on your phone. In the latter case, the system redirects the call before it is answered.

#### To transfer a call with consultation:

- 1. Make a call to the person to whom you want to transfer the call. If the first call was active, it is put on hold. The new call appears in the *Call Console*.
- 2. Wait until the called party accepts your call and speak to the party.
- 3. When ready to transfer, in the *Call Console*, select one of the two calls.
- 4. Move the mouse over the non-selected call and click Transfer me

The calls are connected and removed from the Call Console.

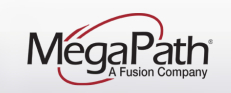

## **Receptionist Console – Blind Transfer**

A blind transfer occurs when a call is transferred without an introduction. Calls may be blind transferred while active, held, or ringing (in) on your phone. If a call is ringing (in), blind transfer allows the call to be redirected before it is answered. You can blind transfer a call to an ad hoc number or to a contact.

#### To blind transfer a call to an ad hoc number:

- 1. In the *Call Console*, select the call to transfer.
- 2. In the *Dialer*, enter the destination number and click **Transfer Transfer**. The call is transferred and removed from the *Call Console*.

#### To blind transfer a call to a contact:

- 1. In the *Call Console*, select the call to transfer.
- 2. In the *Contacts* pane, click the tab from which you want to select a contact.
- 3. Click the destination contact to expand it, and click **Transfer I** for that contact.

The call is transferred and removed from the Call Console.

Alternatively, drag the call onto the target contact and click **Transfer The** for that contact.

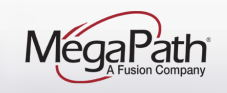

#### **Receptionist Console – Barge in**

Call Barge-in allows you to barge in on a contact's call. This is useful when you want to enter a call that is already established between two other people. **NOTE**: This functionality is only available if you have been assigned this service by your administrator.

Depending on your setup, you can barge in on contacts in your group or enterprise.

#### To barge in on a call:

- 1. Expand the *Group/Enterprise* or *Favorites* directory.
- 2. Click the target contact and click **Barge BARGE**. The contact's status must be *Busy*.

You enter an ongoing call, thereby establishing a Three-Way Conference. The calls

appear in the *Conference Call* Pane. You can now perform any conference operation on the call.

Alternatively, drag the call onto the target contact and click **Barge BARGE** for that contact.

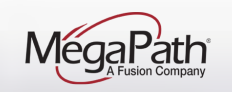

# **Receptionist Console – Placing Calls/Redial**

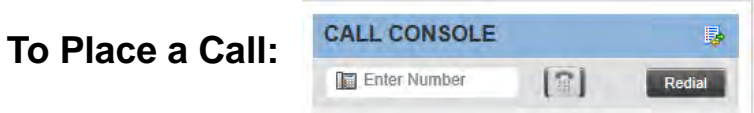

- 1. In the *Dialer*, enter the phone number
- 2. Click **Dial** . The call appears in the *Call Console* as *Incoming Local* and your phone rings.

#### To redial a recently dialed number:

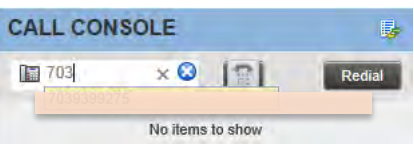

- 1. In the *Dialer*, place the cursor in the dial box and start entering a number. A list of recently called numbers that start with the entered digits appears.
- 2. Select the number to dial and click **Dial** . Or click the Redial button Redial, and select a number from the Redial list.

#### To Place a Call from Call History:

- 1. Click the Call History icon 📴
- 2. Click a number in the list
- 3. Click Call

| Show Missed Calls      | ~                        |
|------------------------|--------------------------|
| Arlington VA           | 2015-04-20, 16:09:27     |
| Arlington VA           | 2015-04-17, 08:52:41 🔘   |
| Arlington VA           | 2015-04-16, 15:39:48 🔘 🗧 |
| Arlington VA           | 2015-04-16, 10:38:34 🔘   |
| Pittsburg CA           | 2015-03-16, 14:16:13 🛞   |
| MEGAPATH               | 2015-03-10, 08:43:37 🔘   |
| MEGAPATH               | 2015-03-10, 08:43:12 🔘   |
| MEGAPATH               | 2015-03-05, 15:44:27 🔘   |
| MEGAPATH               | 2015-03-05, 10:50:36 🛞   |
| GlobalRecep 7039399278 | 2015-03-05, 10:37:48 🔘   |
| SAVINO DEL BENE        | 2015-02-20, 11:29:02     |

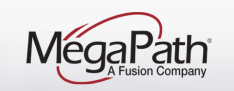

#### **Receptionist – Add Personal Contacts**

- You can modify Personal Contacts by clicking on the pencil (edit) icon on the Personal Contacts tab.
- Click the pencil icon to open the Edit Personal Contacts window. Click the Add button to add a new contact. Click the Delete button to delete a contact.
- To add a new contact, click the Add button, enter the Name and Number and click Add again.

| CONTACTS                                                 |                          |                     |              |
|----------------------------------------------------------|--------------------------|---------------------|--------------|
| 🔍 SEARCH 🖉 FAVORITES x 🛓 ENTERPRISE x 🦉 ENTERPRI         | ISE x SGROUP             | COM X CE PERSONAL X | SPEED DIAL X |
| Begins with All                                          |                          | Quick Search        | × 🖅          |
|                                                          | Edit Personal Contacts   | ×                   | 1            |
|                                                          | Modify your personal cor | ntacts              |              |
|                                                          | Name                     | Number              |              |
|                                                          | Joe's Cell               | 7073306703          |              |
|                                                          | Test Cell                | 4086135378          |              |
| ;                                                        |                          |                     |              |
|                                                          |                          |                     |              |
|                                                          |                          |                     |              |
|                                                          |                          |                     |              |
| MégaPath<br><sub>A Fusion Company</sub> www.megapath.com |                          | Add K Delete        | 6/4/2015 22  |

## **Receptionist – Contacts (Speed Dials)**

You can modify a Speed Dial list by clicking on the edit icon on the Speed Dial tab.

Click the pencil icon to open the **Edit Speed Dials** window. Click the Add button to add a new code. Click the Delete button to delete a speed dial.

To add a new speed dial click the Add button, choose a speed dial code from the dropdown, enter the Phone Number and Description and click Add again.

|       | Begins with All | -a             | Quick | Search           |                | ×                |
|-------|-----------------|----------------|-------|------------------|----------------|------------------|
| ode ‡ |                 | Phone Number * | 1 - 1 | Edit Speed Dials |                |                  |
| 9     |                 | 4084344802     | A     | Modify your spee | ed dial lists: |                  |
| 0     |                 | 7073306703     | J     |                  |                | Talana and       |
| 1     |                 | 4086135378     | T     | Code             | Phone Number   | Description      |
|       |                 |                |       | #00              | /0/3306/03     | Joe's Cell       |
|       |                 |                |       | #01              | 4086135378     | l est Cell       |
|       |                 |                |       | #99              | 4084344802     | Avaya Desk Phone |
|       |                 |                |       | >                | *              |                  |

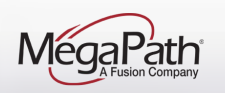

#### **Receptionist Console – Contacts (Search)**

To search for contacts, click **Search** on the Contacts panel to display the search panel.

- > Enter search criteria in the search box, and then press enter on your keyboard or the search icon in the panel.
- > To use the "Begins with" option, you will need to enter at least two characters.

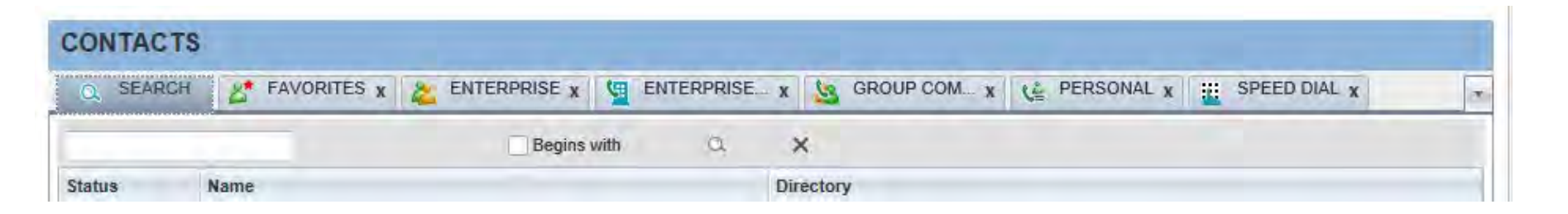

You can search in a specific directory selecting the Contact tab.

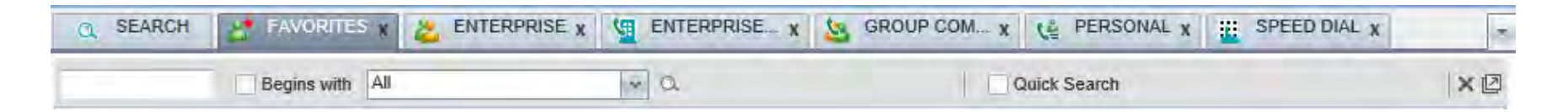

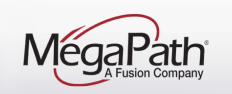

## **Receptionist Console – Quick Search**

To perform a quick search on a specific directory:

- 1. Click the directory tab where you want to perform the search.
- 2. Order the directory by the column that you want to search.
- 3. Check the Quick Search box.
- 4. From the keypad that appears, select a character (a single letter or digit) that you want to use in the search. The contacts that start with the selected character (in the selected column) are displayed in the directory.
- 5. To perform another search on the same column, select another character. The new search is performed on the original directory and not on the results of the previous search.

| CONTACT  | S           |              |                 |                 |              |    |
|----------|-------------|--------------|-----------------|-----------------|--------------|----|
| Q SEARCH | FAVORITES x |              | SE X SROUP COM. | x LE PERSONAL x | SPEED DIAL X |    |
|          | Ali         | a            | 6               | Quick Search    |              | XØ |
|          |             |              |                 | 0 0             | 00           | 9  |
| Status ÷ | Last Name = | First Name * | Number ÷        | Extension *     | Mobile ÷     |    |
|          | 2067927290  |              |                 |                 |              |    |
|          | 703939295   |              |                 |                 |              |    |
|          | 7039399179  |              |                 |                 |              |    |
|          | 7039399180  |              |                 |                 |              |    |

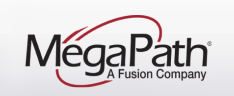

# **Receptionist – Provisioning Monitored Users (Favorites)**

- Log in to the Voice Manager
- Select Settings
- Select Advanced Configuration (a new window opens to display your Calling Features page)

| Account                                                                                                    | >                                  |
|----------------------------------------------------------------------------------------------------|------------------------------------|
| Messages Settings                                                                                                    | >                                  |
| Location Numbers                                                                                                    | >                                  |
| Inbound Call Handling                                                                                                    | >                                  |
| Advanced Configuration                                                                                                    | Ð                                  |
| s link will open a new browser tab or wi<br>prompted to change your password, pl<br>after that, please close all the browser | ndow. If y<br>ease do s<br>windows |

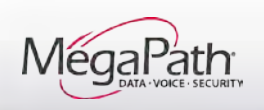

#### **Receptionist – Provisioning Monitored Users (Favorites)**

- Locate Client Applications>Receptionist (scroll down or use the Service type dropdown)
- > Click Edit
- Add users to Monitored Users list
- Note: Monitored Users display in the Favorites directory.

| Profile Calling Features Utilities          |                       |
|---------------------------------------------|-----------------------|
| View and update your call services settings |                       |
| Service type: Client Applications   Save    |                       |
| Busy Lamp Field                             | Edit                  |
| CommPilot Call Manager                      | Launch On Login Start |
| Receptionist                                | Edit                  |
| Save                                        |                       |

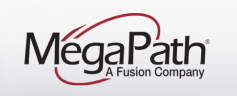

# **Receptionist – Provisioning Monitored Users (Favorites)**

- > Use the search boxes to locate individual users OR
- > Click Search to display all users in the Available Users list
- Add Users to the **Monitored Users** list these will display in the Receptionist under Favorites
- > Click Save

| Group ID:  | All Groups      | Department:                           | Any           | ~               |  |
|------------|-----------------|---------------------------------------|---------------|-----------------|--|
| Last Name: |                 | First Name:                           |               | Search          |  |
|            | Available Users |                                       | [             | Monitored Users |  |
|            |                 |                                       | $\frown$      |                 |  |
|            |                 |                                       |               |                 |  |
|            |                 | E                                     | Add >         |                 |  |
|            |                 |                                       | Add All >>    |                 |  |
|            |                 |                                       | << Remove All |                 |  |
|            |                 | N N                                   |               |                 |  |
|            |                 |                                       |               |                 |  |
|            |                 |                                       |               |                 |  |
|            |                 | · · · · · · · · · · · · · · · · · · · |               |                 |  |
|            |                 |                                       |               |                 |  |
|            |                 |                                       |               |                 |  |
|            |                 |                                       |               |                 |  |

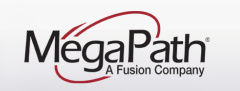